## Grandstream HT802: Backup & Restore

Last Modified on 06/07/2021 4:41 pm EDT

The HT802 connects 2 analog phones to a VoIP service provider.

## HT802 Backup & Restore

Connect the HT802 to your network according to the instructions included with the device. When the IP address is discovered, enter it in the address bar of a web browser to go to the Grandstream Device Configuration Utility.

**NOTE:** Attaching an analog phone to one of the ports, you can use the integrated IVR to obtain the IP address as follows:

- Go off-hook and press \*\*\* in quick succession.
- When prompted to enter the option, dial 002; the IVR will then play the current IP address.

**IMPORTANT:** The attached configuration files are intended for use / validated with an HT802 running 1.0.25.5 firmware\*. After restore, you should only need to fill out the following fields under FSX Port1 page (please reference Grandstream HT802 Configuration)

## configs.zip

- SIP User ID
- Authenticate ID
- Authenticate Password

Configuration files given are for 3, 4, or 5 digit extensions in the 1xx(xx) / 2xx(xx) range, using digit 9 for outbound calling, and location with a single HT802 deployed. If your configuration differs, please reference your Grandstream HT802 documentation or contact iPECS Support.

\* firmware versions later than 1.0.25.5 have not been validated to work with this configuration file at this time.

## Advanced Settings...

The backup & restore commands are located here, some of which seem to be a bit redundant.

First, the 'Download' links...

- Download Device Configuration saves the configuration as config.txt
  - This is a plain text readable file. Has a list of Field ID numbers and their configured values.
  - Field ID P4511 appears to contain the MAC Address of the unit it was obtained from.
  - Backup files containing a MAC Address value can <u>only</u> be restored on the device with the matching MAC Address.
- Download Device XML Configuration saves the configuration as an XML file.
  - This is a readable file as well.

- It contains the model number at the top as well as a clearly labeled MAC Address header / value pair.
- This is the format of the provided configuration files and the MAC Address header has been removed.
- Export Backup Configuration saves the configuration as an encrypted XML file.
  - As this file is encrypted, it is not readable / editable.
  - As the MAC Address is embedded in the encypted file, it cannot be removed, and thus this type of configuration backup is <u>only</u> usable to restore to the device upon which it was taken.

Now, the 'Upload' links...

- Upload Firmware While useful for updating to a current firmware, this is not the topic of this article.
- Upload Configuration Used to restore the .txt and unencrypted .xml configuration backups.
  - In practice seems functionally equivalent to the 'Restore From Backup Configuration' command below and readily accepts the encrypted file too.
- Restore From Backup Configuration Used to restore the encrypted file from the 'Export Backup Configuration' from the Download section.
  - In practice seems functionally equivalent to the 'Upload Configuration' command above and readily accepts either of the two unecrypted files just as well.